TO: EPSON 愛用者

FROM: EPSON 客服中心

主題敘述: EPSON STYLUS PRO 7700, 7890, 7900, 9700, 9890, 9900 機器面板執行 噴嘴檢查和印字頭清潔動作

步驟1、按▶(Menu)進入 Menu 選單。

(此範例因機器未安裝紙張故顯示紙張用盡訊息且中文語系為簡中)

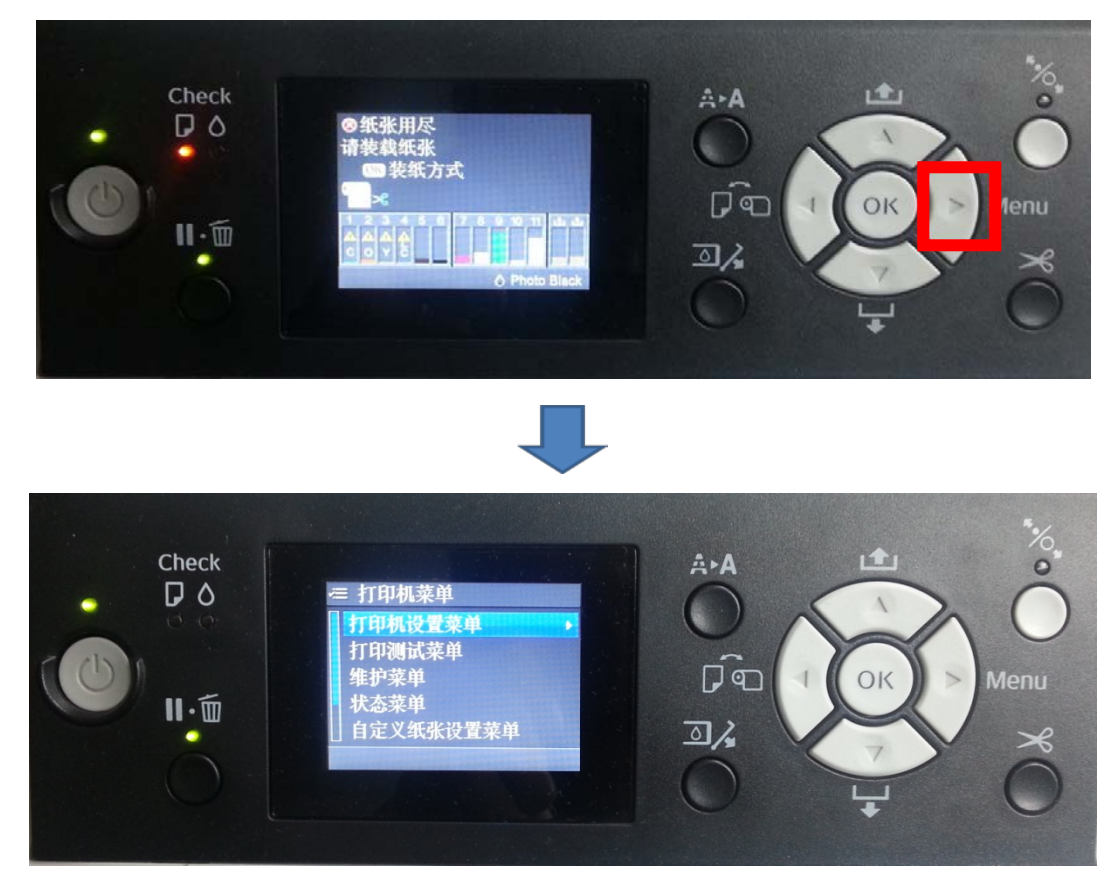

步驟 2、按▼鍵,選擇到打印測試菜單,再按▶進入 Menu。

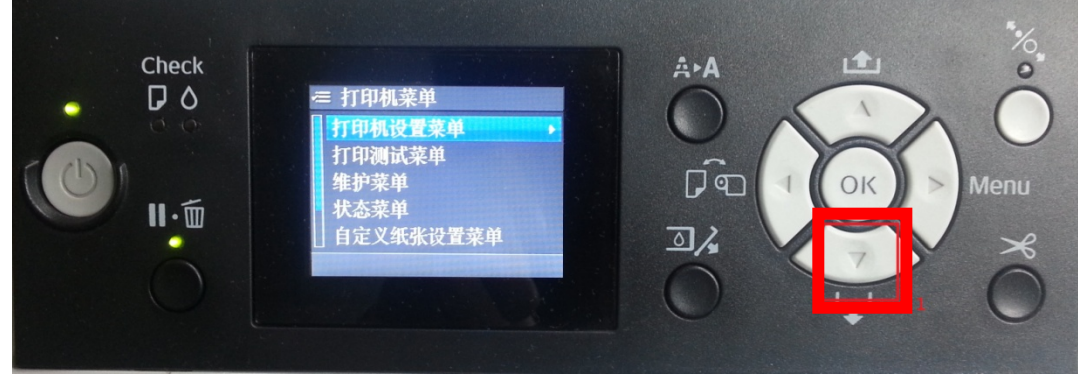

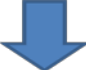

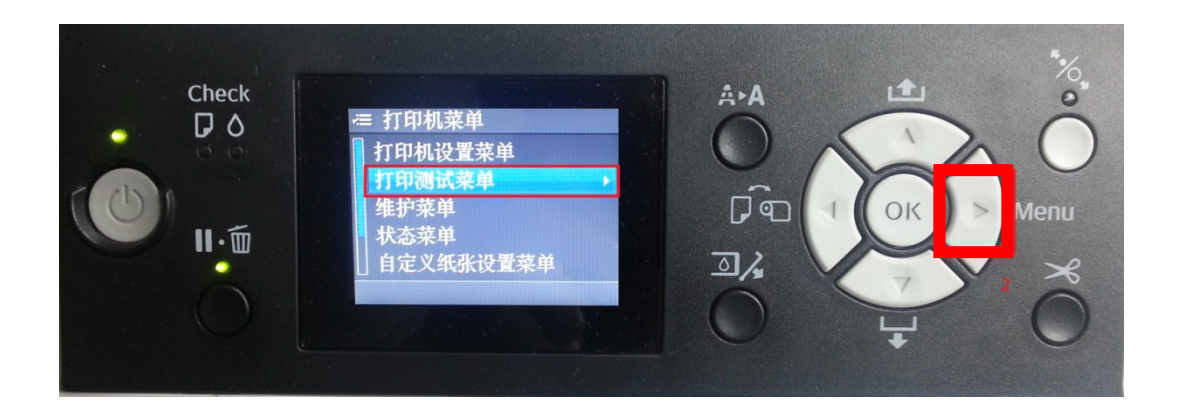

步驟 3、選擇噴嘴檢查,按▶鍵,選擇打印,按下 OK 鍵,機器就會列印噴嘴檢 查表單。

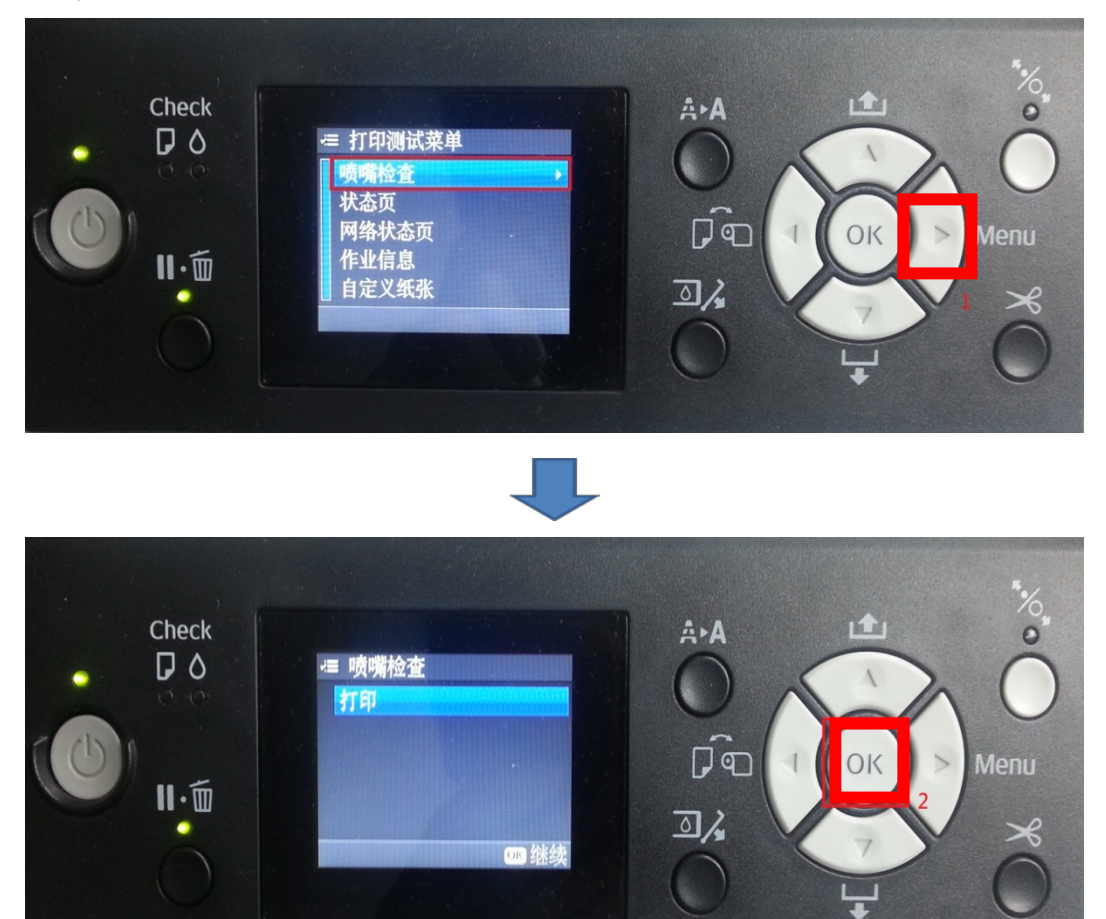

步驟4、檢查噴嘴檢查表單,若列印品質不良需執行清潔動作時,按▶鍵進入選 單,利用▲或▼鍵,選擇維護菜單,再按▶鍵。 \*執行印字頭清潔動作時,墨水和廢墨盒的存量至少要在5%左右

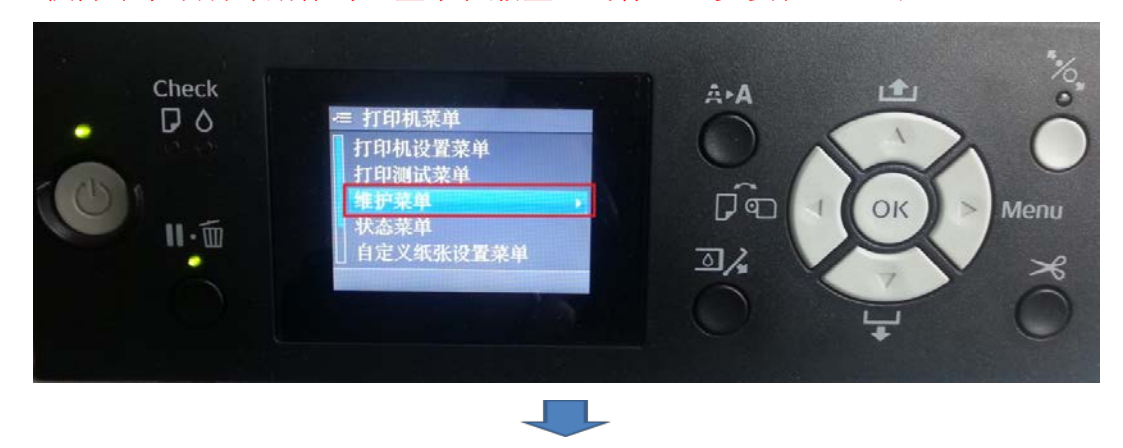

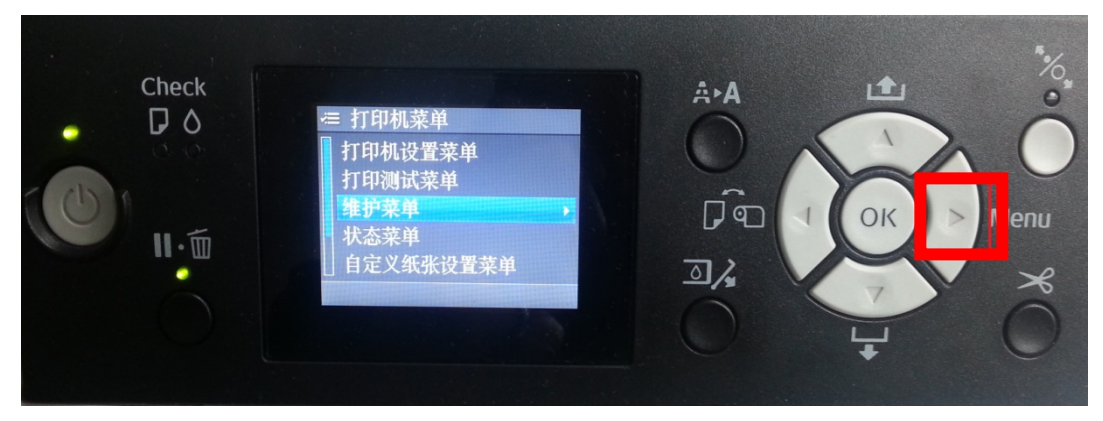

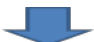

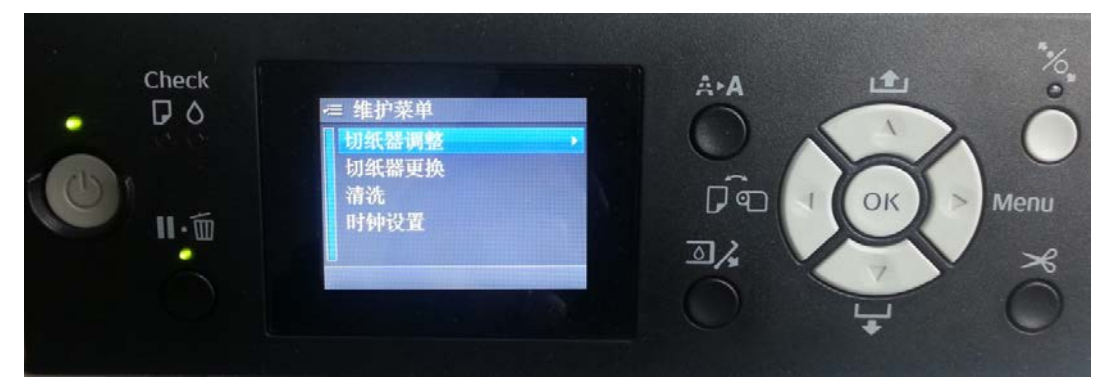

步驟 5、利用▲或▼鍵,選擇清洗,再按▶鍵。

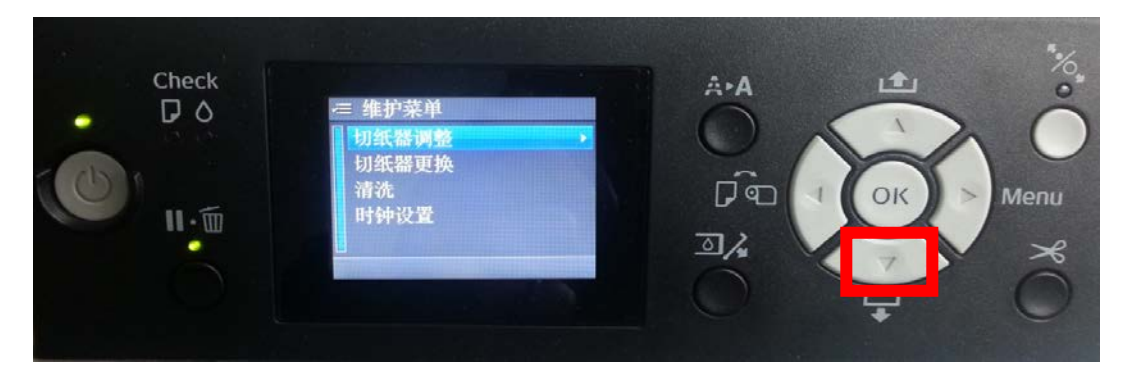

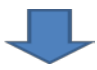

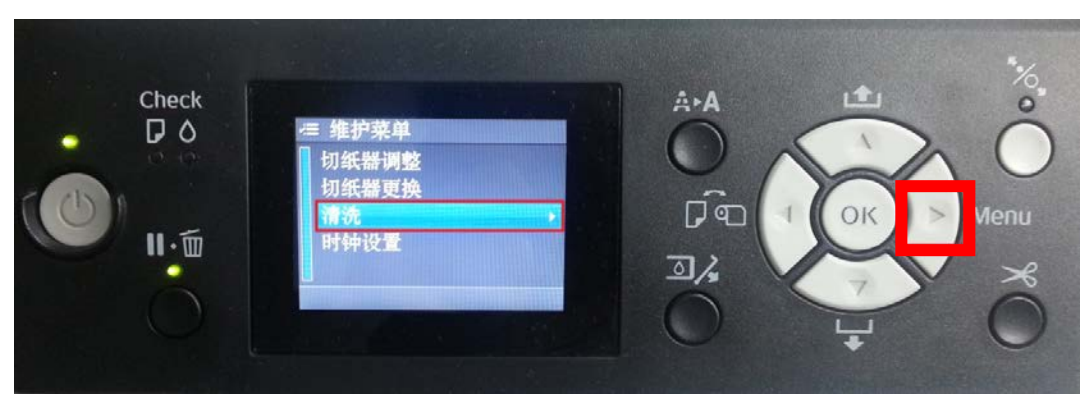

步驟 6、清洗選單有三種清潔選項:正常清洗/逐色清洗/強力清洗,利用▲或▼ 鍵,選擇要清洗的模式,再按▶鍵,出現執行,按下 OK 鍵即可進行印字頭清潔 動作。

\*正常清洗:遇到列印品質不良是可執行正常清潔

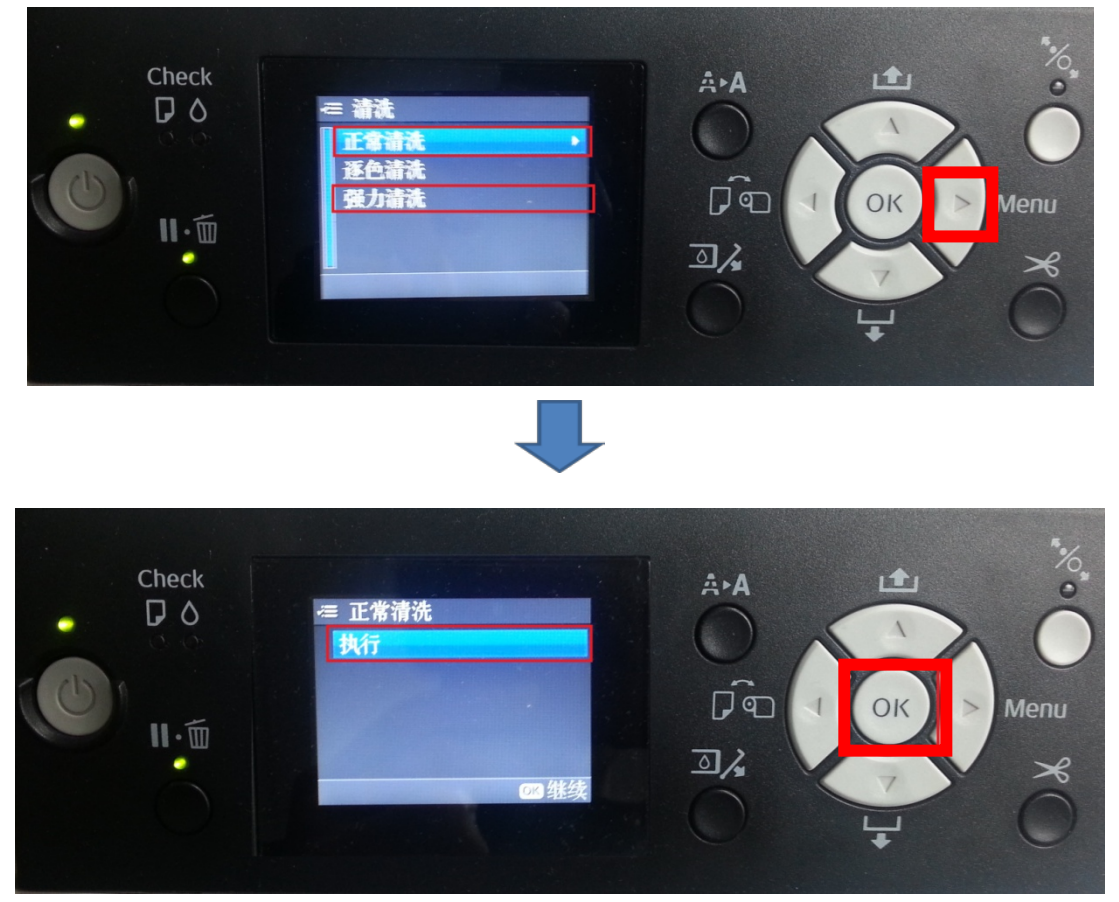

\*逐色清洗:當噴嘴檢查表單,並不是全部顏色列印品質不良,可以選擇要清潔的顏色,以減少其他墨水清潔消耗的狀況。(兩個顏色一組)
PRO 7890,9890雙色組合: C/VM、PK(MK)/LK、LLK/Y、VLM/LC。
PRO 7700,9700雙色組合: C/VM、PK(MK)/LK、LLK/Y、VLM/LC。
PRO 7900,9900雙色組合: C/VM、PK(MK)/LK、O/G、LLK/Y、VLM/LC。
(以下圖示為PRO 7900,9900書面)

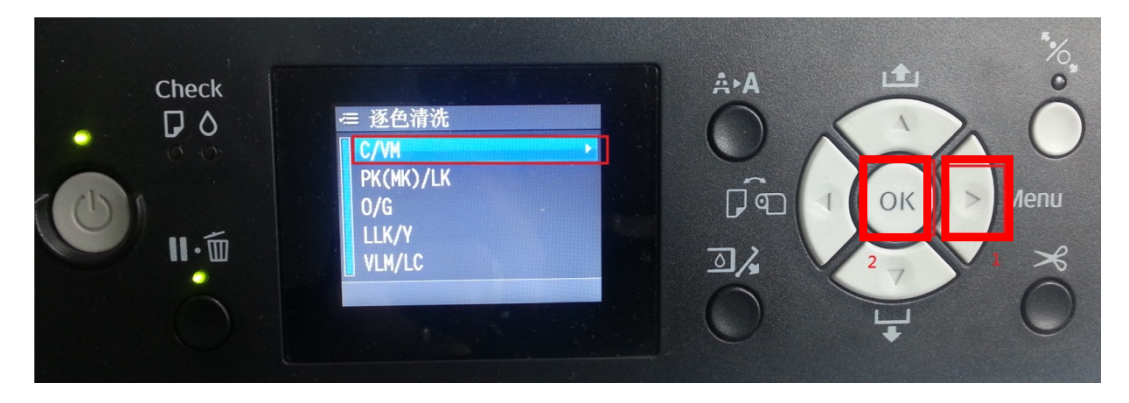

\* 強力清洗:如果正常清洗已做1~2次,但噴嘴檢查表單資料還是不完整,建議 可做強力清洗。(強力清潔程序比平常清潔消耗更多墨水,故不建議列印品質不 良直接做強力清潔)